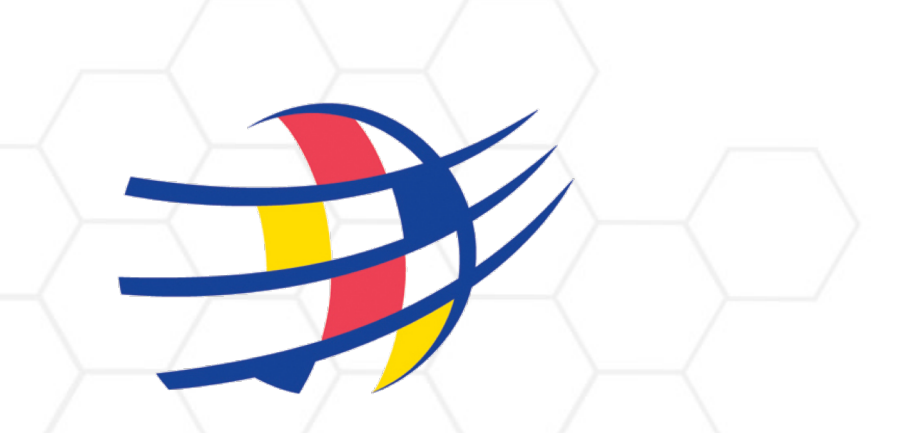

### **BC SOCCER**

## COMPETITION MANAGEMENT EXPERT SYSTEM (COMET) CLUB MATCH DAY GUIDE

comet.canadasoccer.com

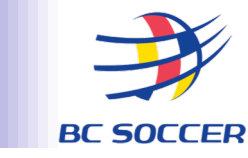

### THIS GUIDE PROVIDES A DETAILED OVERVIEW OF THE COMET FEATURES THAT CLUBS WILL USE TO MEET THE FOLLOWING REQUIREMENTS:

- 1. SELECTING YOUR ACTIVE COMPETITIONS
- 2. ADDING COACHES TO YOUR ROSTER
- 3. MOVING PLAYERS FROM AVAILABLE PLAYERS INTO LINE-UP
- 4. COMFIRMING ROSTER
- 5. VIEWING/PRINTING MATCH DAY START LISTS

# **CONFIRMING COMPETITONS**

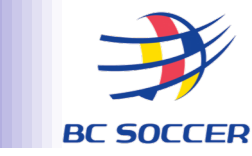

#### **TO ACCESS YOUR COMPETITIONS PAGE:**

- 1. SELECT 'MY COMPETITIONS'
- 2. SELECT THE COMPETITION YOU ARE ACTIVELY LOOKING TO EDIT/CONFIRM

| BCSPL Girls U18 2023 |              |                        |          |          |        |                                 |                |   |         |           |  |  |
|----------------------|--------------|------------------------|----------|----------|--------|---------------------------------|----------------|---|---------|-----------|--|--|
| Competit             | ion Clubs    | Matches                | Table    | Accum    | ulated | l yellow cards                  | Officials fees | C | alendar |           |  |  |
| Arrange n            | natches      |                        |          |          |        |                                 |                |   |         | +         |  |  |
| Matches Show all     |              |                        |          |          |        |                                 |                |   |         |           |  |  |
| Round                | Date/time    | Stad                   | ium      |          | #      | Match                           |                |   | Score   | Status    |  |  |
| 4                    | 25.03.2023 1 | 5:00 <u>SOU</u><br>ATH | TH SURRE | EY<br>RK | 11     | <u>COASTAL FC</u><br>OKANAGAN I | - THOMPSON     |   | -:-     | SCHEDULED |  |  |

## **SELECTING COACHES**

# SELECT THE YOUR TEAMS TAB TO OPEN YOUR CLUB POOL SELECT 'EDIT'

### COASTAL FC - THOMPSON OKANAGAN FC Match COASTAL FC THOMPSON OKANAGAN FC Teamsheet report C Edit Team information FOOTBALL CLUB FIELD PLAYER GOALKEEPER Choose... $\sim$ Choose... $\sim$

#### **SELECT YOUR TEAM'S TAB**

- SELECT A COACH FROM THE DROP DOWN OF CLUB'S COACHING POOL.
- SELECT 'SAVE'

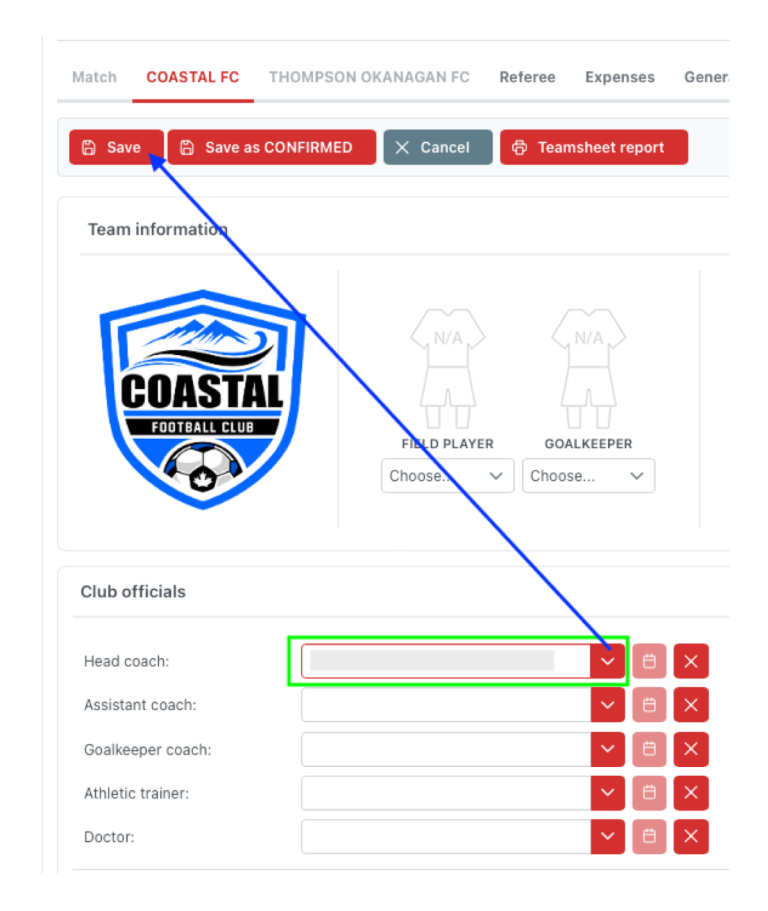

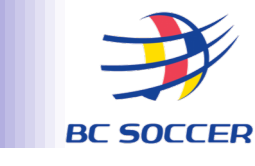

## **SELECTING PLAYERS FOR MATCH LINEUP**

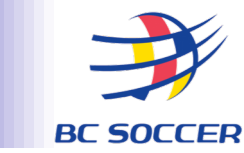

- 1. SELECT 'LOAD AVAILABLE PLAYERS'
- 2. SELECT PLAYERS FOR ACTIVE MATCH'S ROSTER
- 3. SELECT THE ARROW (#3) TRANSITIONING PLAYERS FROM 'AVAILABLE' INTO MATCH 'LINEUP'
- 4. LINEUP WILL THEN POPULATE UNDER 'LINEUP' / STARTING LINEUP

|                                   |                                    | Players                                                      |                                |          |
|-----------------------------------|------------------------------------|--------------------------------------------------------------|--------------------------------|----------|
| Players 1                         |                                    |                                                              |                                |          |
|                                   |                                    | Load available players:                                      | 4                              |          |
| Load available players: 0         |                                    |                                                              |                                |          |
| Available players                 | Lineun Starting Lineun: 0 Total: 0 | Available players $C \rightarrow$                            | Lineup Starting Lineup: 11 Tot | /tal: 16 |
|                                   |                                    | No. ↑↓ ID ↑↓ Player ↑↓ L SL GK CP                            | No. ID Player                  | <b>a</b> |
| No. ↑↓ ID ↑↓ Player ↑↓ L BL GK CP | No. ID Player                      |                                                              | 17 6642134 ок                  | + 🗇      |
|                                   | No data found.                     | No data found.                                               | 1 6643645                      | + 🗇      |
|                                   |                                    | Items per page: 30 $\checkmark$ 0 - 0 of 0 results $\ll$ 1 > | 6 661 149                      |          |
| 6 6642149                         |                                    | >>                                                           |                                |          |
| 7 6642137                         |                                    |                                                              | 7 6642137                      | + 0      |
|                                   |                                    |                                                              | 10 6642126                     | + 🗇      |
|                                   |                                    |                                                              | 11 6642157                     | + 🗇      |
|                                   |                                    |                                                              | 12 6642140                     | + 🗇      |
|                                   |                                    |                                                              | 13 6643639                     | + 🗇      |
|                                   |                                    |                                                              | 14 6642159                     | + 🗇      |
|                                   |                                    |                                                              | 15 6642143                     | + 🗇      |
|                                   |                                    |                                                              | <b>16</b> 6642152              | + 🗊      |
|                                   |                                    |                                                              | 18 6643643                     |          |
| 19 6642154                        |                                    |                                                              |                                |          |
| 20 6478667                        |                                    |                                                              | 19 6642154                     | + 🗉      |
| 22 6643649                        |                                    |                                                              | 20 6478667                     | + 🗇      |
| 25 6642146                        |                                    |                                                              | 22 6643649                     | + 🗇      |
|                                   |                                    |                                                              | 25 6642146                     | + 🗇      |

## **CONFIRMING ROSTER**

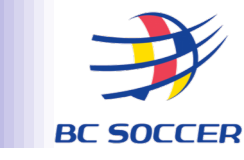

#### **SELECT 'EDIT'**

#### COASTAL FC - THOMPSON OKANAGAN FC

Match COASTAL FC THOMPSON OKANAGAN FC

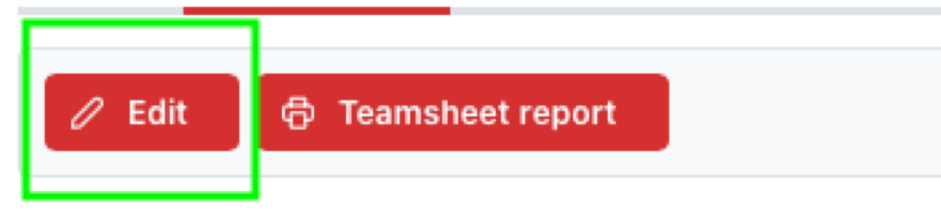

#### SELECT 'SAVE AS 'CONFIRMED'

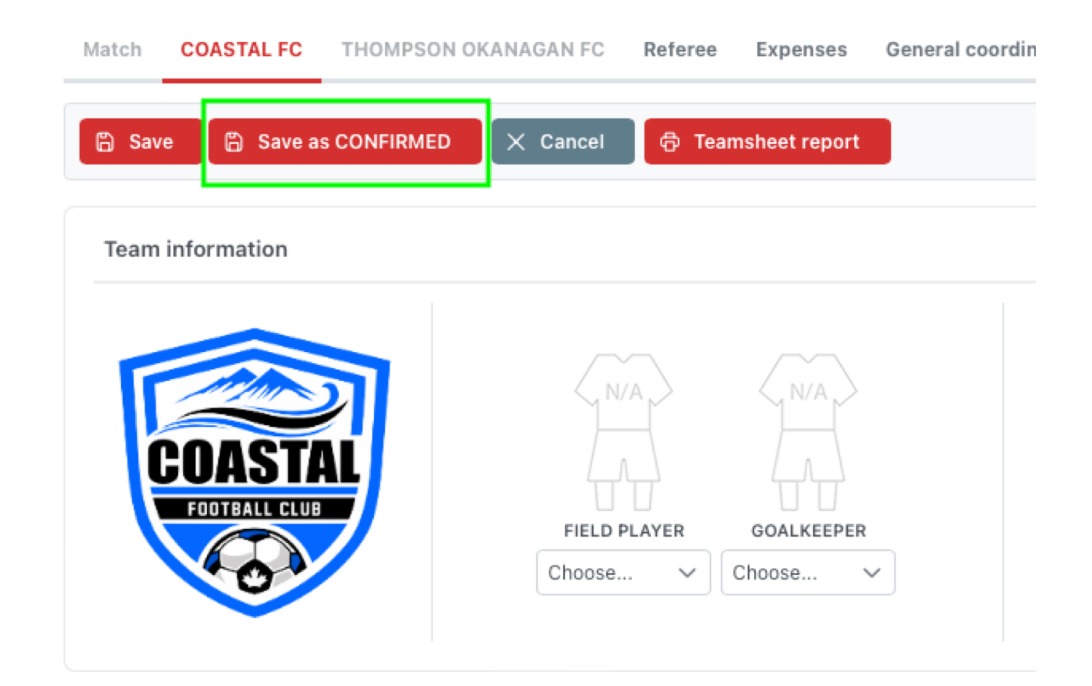

**X** NOTE: AFTER LINEUPS ARE SET TO 'CONFIRMED' CHANGES <u>CANNOT</u> BE MADE

# **VIEW 'START LIST'**

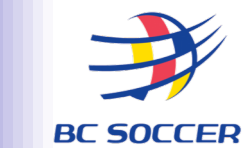

 RETURN TO 'MATCH' TAB SELECT 'OPTIONS' DROPDOWN Match COASTAL FC THOMPSON OKANAGAN FC Referee SELECT 'START LIST' A PDF WILL THEN GENERATE AND OPEN IN A 🖉 Edit Options **NEW WINDOW**  Match report (Media) Match report 🖨 Start List 🗇 Media Start List 🖨 Team kits Confirmed team kits **NOTE: START LISTS WILL ONLY POPULATE** 🖸 Audit Log **ONCE TEAMS HAVE <u>CONFIMRED</u> THEIR LINEUPS** 

#### COASTAL FC - THOMPSON OKANAGAN FC

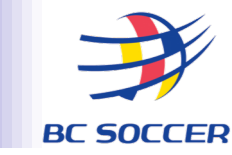

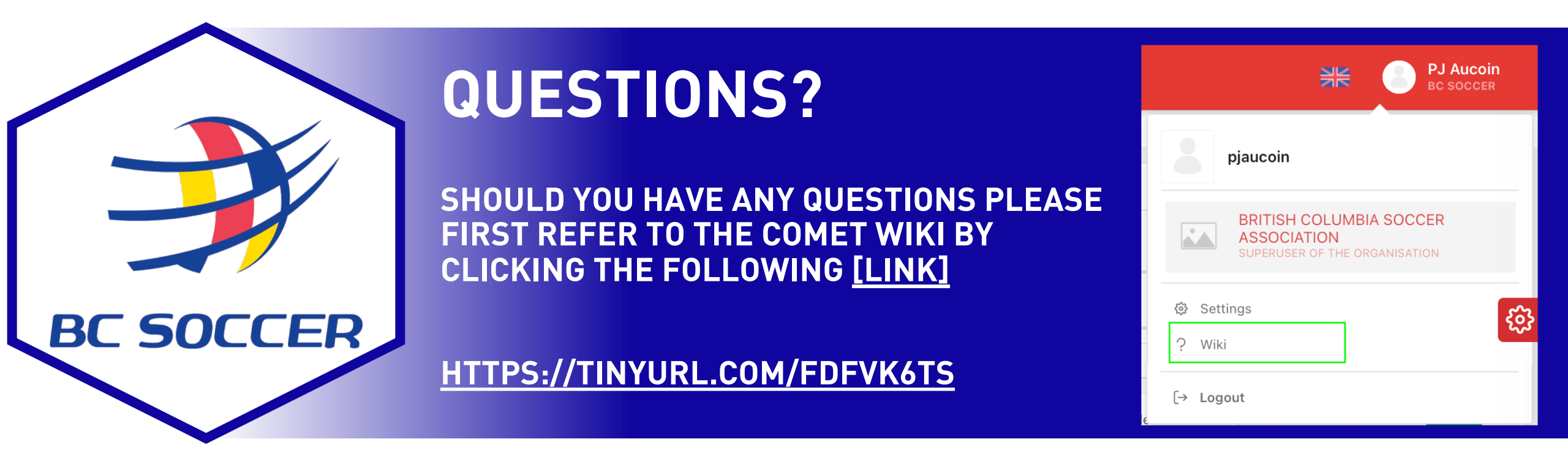

ANY FURTHER QUESTIONS, PLEASE CONTACT MATT HOLBROOK AT MATT@BCSPL.CA